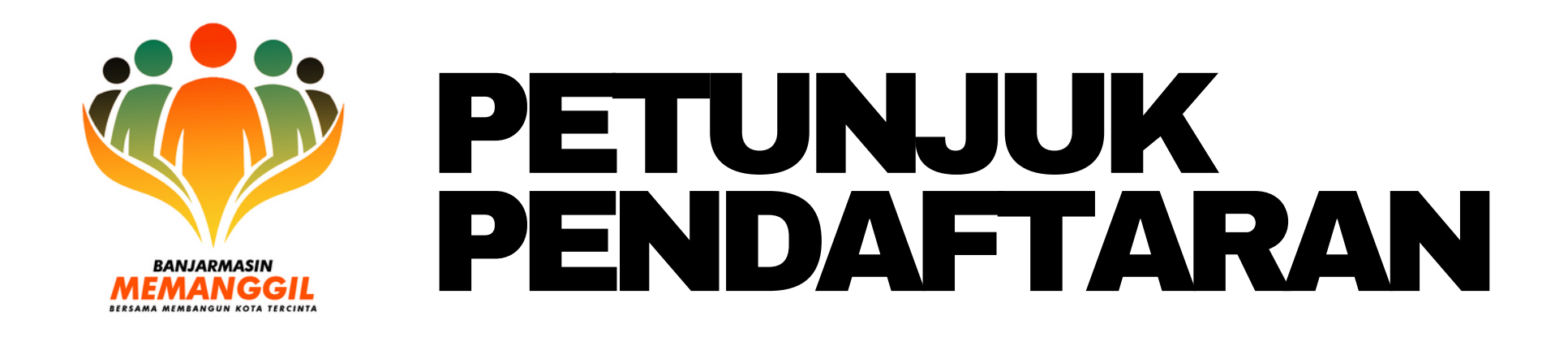

# **1. MASUK KE HALAMAN WEBSITE**

www.BanjarmasinMemanggil.com lalu pilih Login

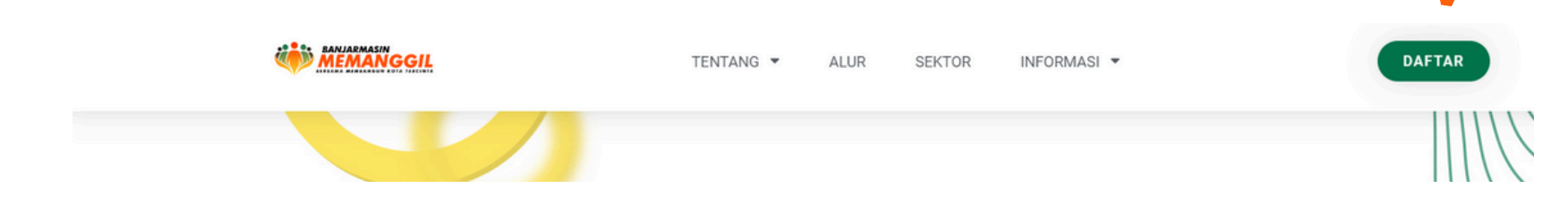

## **2. LAKUKAN PENDAFTARAN AKUN**

|                                  | Daftar Akun<br>Banjarmasin Memanggil |
|----------------------------------|--------------------------------------|
| tar langsung<br>Iggunakan google | Nama Anda                            |
|                                  | Nama Anda                            |
|                                  | Email                                |
|                                  | emailanda@gmail.com                  |
|                                  | Username                             |
|                                  | username                             |
|                                  | Password                             |
|                                  | Password anda                        |
|                                  | Ulangi Password                      |
|                                  | Ulangi password                      |
|                                  | Daftar                               |
|                                  | OR                                   |
|                                  | G Daftar Via Google                  |

Bisa dengan mengisi kolom daftar akun atau langsung melalui google

#### **3. LAKUKAN PENGISIAN DATA DIRI**

Pilih menu Edit Profile dan lakukan Update Profile jika sudah selesai Kosongkan pilihan jika tidak memiliki data yang dimaksud

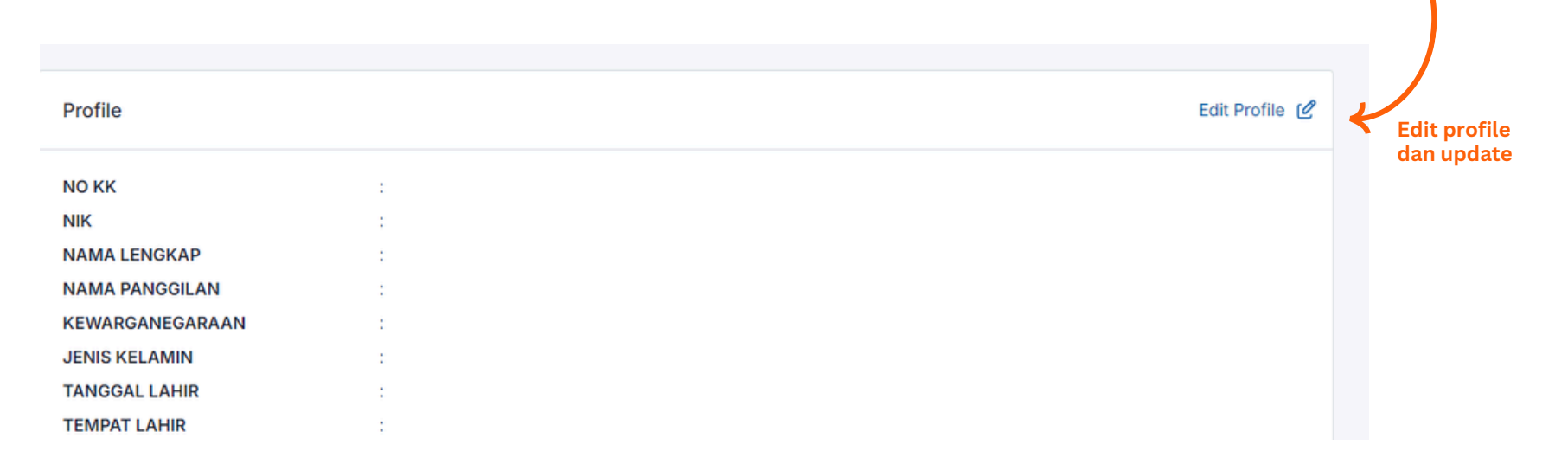

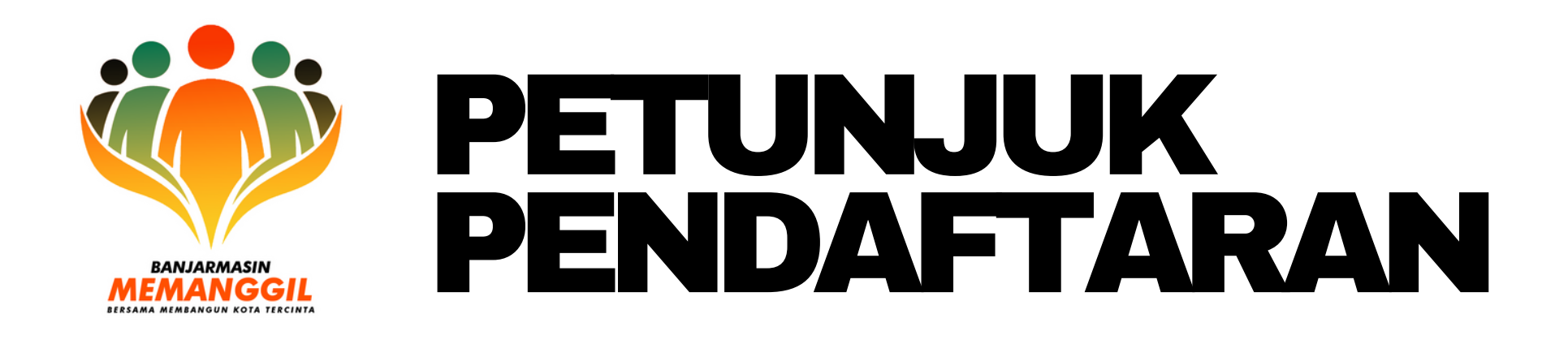

## 4. MEMILIH SEKTOR DAN MENULIS ESAI

- kandidat Staf Khusus hanya bisa memilih satu di antara 4 sektor yang telah disediakan
- Kandidat melakukan penulisan esai dengan tema "apa kegelisahan dan solusimu terkait sektor yang dipilih". Maksimal 1500 kata
- Kandidat menuliskan ringkasan singkat esai ke dalam kolom yang sudah disediakan.

|                | Pilih Sektor Dan Esai         | 🗇 Back To Home |
|----------------|-------------------------------|----------------|
|                | SEKTOR                        |                |
|                | -pilih-                       |                |
| ringkasan esai | RINGKASAN ESAI (maks 30 Kata) |                |
| · >            | ESAI (Maks 1500 kata)         |                |
|                |                               |                |
|                |                               |                |
|                |                               |                |
|                |                               |                |
|                |                               |                |
|                |                               |                |
|                |                               |                |

### **5. UNGGAH DOKUMEN**

- Kandidat diwajibkan untuk melampirkan beberapa dokumen di bawah ini
- Masing-masing file maksimal 2 MB dengan fotmat yang sudah ditentukan
- Lakukan review terlebih dahulu profile yang sudah dibuat
- Lakukan submit profile agar isian terkunci dan kandidat sudah tidak bisa mengubah data diri yang sudah disubmit

| List Berkas Yang Harus Di Upload                          |        |   |        |  |  |  |
|-----------------------------------------------------------|--------|---|--------|--|--|--|
| harap di perhatikan bahwa yang bertanda X belum di upload |        |   |        |  |  |  |
| KETERANGAN                                                | FORMAT |   |        |  |  |  |
| FOTO FORMAL                                               | JPG    | × | upload |  |  |  |
| FOTO CASUAL<br>yang akan di tampilkan di instagram        | JPG    | × | upload |  |  |  |
| КТР                                                       | JPG    | × | upload |  |  |  |
| IJAZAH PENDIDIKAN TERAKHIR                                | PDF    | × | upload |  |  |  |
| SERTIFIKAT PRESTASI (JIKA ADA)                            | PDF    | × | upload |  |  |  |
|                                                           |        |   |        |  |  |  |

🕼 KIRIM